# Manual de MADRE / PADRE Centros de formación

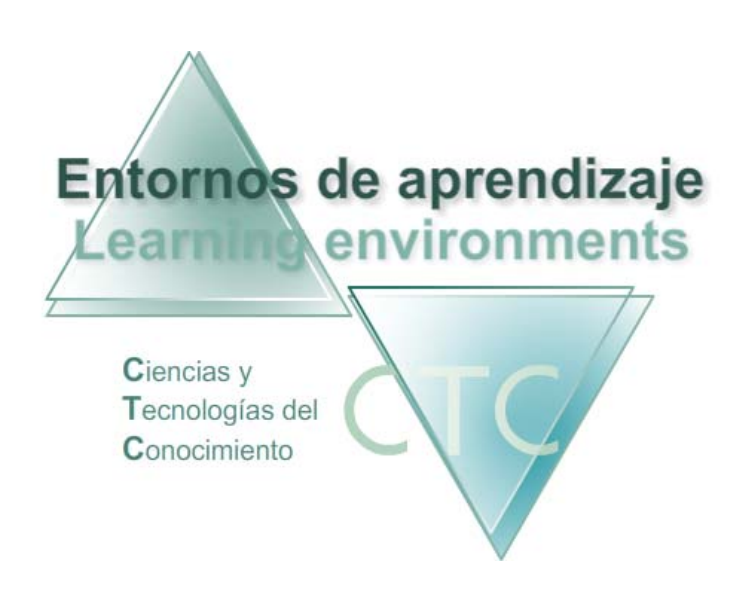

www.entornosdeaprendizaje.com www.itenm.com Tel. 965 42 24 13

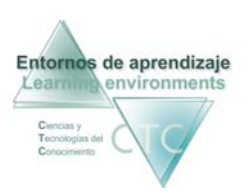

# Introducción

Entornos de Aprendizaje C.T.C (Ciencias y Tecnologías del Conocimiento) propician el desarrollo de acciones formativas en Internet, proporcionando:

- Soporte tecnológico en la generación, presentación y configuración de los contenidos
- Soporte tecnológico en la administración de personas participantes.
- Gestión inteligente de los procesos de aprendizaje aplicando técnicas de I.
   A. permitiendo la configuración de estilos.

El perfil Padre/Madre cumple en los Entornos de Aprendizaje la función de supervisión y seguimiento del trabajo del estudiante a su cargo durante el desarrollo de la acción formativa.

Para entrar en la plataforma bajo este perfil, el usuario deberá escribir en el navegador la siguiente dirección de Internet:

# www.entornosdeaprendizaje.com

A continuación elegirá Entorno de Aprendizaje pulsando sobre el enlace correspondiente.

En la pantalla del entorno elegido pulsará sobre el perfil Padre/Madre.

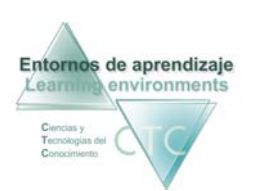

# ÍNDICE

| Código de entrada4                                                                                                    |
|----------------------------------------------------------------------------------------------------|
| 1 Elegir grupo                                                                                                    |
| 2 Seleccionar Bloque de módulos/cuadernos                                                                                                    |
| 3 Seleccionar Módulo/cuaderno                                                                                                    |
| Visitar trabajo de Estudiante9                                                                                                    |
| Opciones de visita para Módulo/cuaderno Cognitiva9                                                                                                    |
| Sesiones realizadas10Mapa del aprendizaje11Puntos de chequeo13Cronograma del módulo/cuaderno14Informe detallado de sesiones15Informe resumen del estado del módulo17                                                                                          |
| Opciones de visita para módulo/cuaderno Lineal19                                                                                                    |
| Casos prácticos componentes y evaluadores de Objeto/taller21Ejercicios componentes y evaluadores de Objeto23Casos prácticos evaluadores de Unidad25Test evaluadores de Unidad26Cronograma del Módulo/Cuaderno (seleccionado)27Mapa de avance en contenidos:28 |
| Opciones de visita para Cuaderno CA de gestión por fases                                                                                                    |
| Casos prácticos componentes y evaluadores de objeto/taller*                                                                                                    |
| Opciones de visita para Módulo/cuaderno Operatoria de Teclados                                                                                                    |
| Sesiones realizadas                                                                                                    |
| Cronograma del Módulo/cuaderno                                                                                                    |

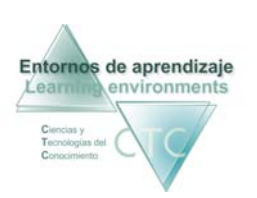

# Pantalla Código de entrada

| I.T.E. Nuevos Medios<br>Perfil Padre/Madre | Powered by I.T.E. Nuevos Me                                                   | dios ? X |
|--------------------------------------------|-------------------------------------------------------------------------------|----------|
|                                            |                                                                               |          |
|                                            | <br>CÓDIGO DE ACCESO<br>Servicio técnico: soporte@itenm.com Tel: 965 42 24 13 |          |
|                                            | Padre/Madre                                                                   |          |
|                                            | Nombre (Nick) Clave                                                           |          |
|                                            |                                                                               |          |
|                                            | Aceptar Restaurar Ayuda<br>X Cerrar                                           |          |
|                                            |                                                                               |          |

Pantalla para la introducción de datos de acceso al perfil Padre/Madre:

• Nombre:

Se deberá escribir el identificador (Nick) de Padre/Madre.

El Nick (que significa alias o mote) servirá para identificase en la pantalla de entrada y en el uso del Foro o Buzón. Para que cumpla su función de utilidad en Internet será conveniente que no contenga demasiados caracteres.

Clave:

Se deberá escribir la clave de acceso, asegurándose de que se usan las letras mayúsculas y minúsculas correctas.

#### **Botones:**

Aceptar:

Permite el acceso si los datos introducidos son correctos. En caso contrario se notificará si el identificador o la clave es incorrecta.

 Restaurar: Vacía los campos Nombre y Clave.

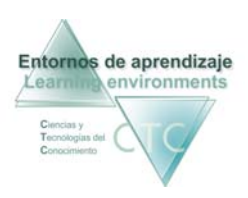

Ayuda:

Solicita la cuenta de correo registrada en la ficha del Padre/Madre. Si el sistema comprueba que es correcta, enviará automáticamente a dicha cuenta los datos de acceso.

 Cerrar: Cierra la ventana.

\* \* \* \* \* \* \* \* \* \* \* \* \* \* \* \* \* \* \*

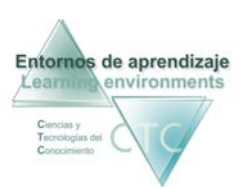

### Pantalla: Visita Web. 1 Elegir grupo

| I.T.E. Nuevos Medios          | Powered by I.T.E. Nuevos Medios | ? X |
|-------------------------------|---------------------------------|-----|
| Visita Web. 1- Elegir grupo   |                                 |     |
| Elija grupo y pulse siguiente |                                 |     |
| GRUPO PRIMERO                 |                                 |     |
| 0 Mensajes no leídos          |                                 |     |
|                               |                                 | - 1 |
|                               |                                 |     |
|                               |                                 | - 1 |
|                               |                                 |     |
|                               |                                 | - 1 |
|                               |                                 | - 1 |
|                               |                                 | - 1 |
|                               |                                 | - 1 |
|                               |                                 | - 1 |
|                               |                                 | - 1 |
|                               |                                 | - 1 |
|                               |                                 | - 1 |
|                               |                                 | - 1 |
|                               |                                 | - 1 |
|                               |                                 | - 1 |
|                               |                                 | - 1 |
|                               |                                 | - 1 |
|                               |                                 | - 1 |
|                               |                                 |     |
|                               |                                 |     |
| Atrás Siguiente               |                                 |     |

Presenta la lista de grupos en los que participa el/la Estudiante. Se elegirá el grupo que se quiere visitar.

**Botones:** 

Siguiente:

Pulsando el botón se accederá a las opciones siguientes de visita sobre el trabajo del grupo seleccionado.

 Atrás: Vuelta a la pantalla Menú de Padre/Madre.

www.entornosdeaprendizaje.com www.cognitiva.es www.itenm.com Tel. 965 42 24 13

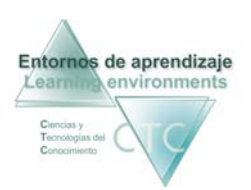

### Pantalla: Visita Web. 2 Seleccionar Bloque de módulos/cuadernos

| I.T.E. Nuevos Medios Perfil Padre/Madre                                                                                                    | Powered by I.T.E. Nuevos Medios ? X |
|----------------------------------------------------------------------------------------------------|-------------------------------------|
| I.T.E. Nuevos Medios                                                                                                    | Buzón 0 Mensajes no leídos          |
| Visita Web. 2- Seleccionar Bloque de módulos/cuadernos<br>Estudiante: APELLIDO1 APELLIDO2, NOMBRE<br>Grupo: GRUPO PRIMERO<br>Seleccione el Bloque de módulos/cuadernos y pulse siguiente |                                     |
| 1º INFANTIL MAYÚSCULAS<br>asignada por: APELLIDO1 APELLIDO2, NOMBRE                                                                                                    |                                     |
| BLOQUE PRIMERO<br>asignada por: APELLIDO1 APELLIDO2, NOMBRE                                                                                                    |                                     |
|                                                                                                    |                                     |
|                                                                                                    |                                     |
|                                                                                                    |                                     |
| Atrás Siguiente                                                                                                    |                                     |
|                                                                                                    |                                     |

La pantalla muestra los Bloques de módulos/cuadernos asumidos por el Estudiante en el grupo. Se deberá seleccionar un Bloque como primer paso del proceso y pulsar *Siguiente*.

Botones:

Buzón:

Acceso al buzón de la plataforma en comunicación con Gestor y Tutores.

Siguiente:

Pulsando el botón se accederá a las opciones de visita sobre el Bloque seleccionado.

 Atrás: Vuelta a la pantalla Menú Elección de grupo.

\* \* \* \* \* \* \* \* \* \* \* \* \* \* \* \* \* \* \*

www.entornosdeaprendizaje.com www.cognitiva.es www.itenm.com Tel. 965 42 24 13

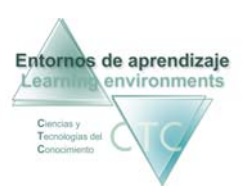

### Pantalla: Visita Web. 3 Seleccionar Módulo/cuaderno

| I.T.E. Nuevos Medios<br>Perfil Padre/Madre                                                                 | Powered by I.T.E. Nuevos Medios 🔹 🗶 |
|----------------------------------------------------------------------------------------------------|-------------------------------------|
| I.T.E. Nuevos Medios                                                                                       | Buzón 0 Mensajes no leídos          |
| Visita Web. 3- Seleccionar módulo/cuaderno                                                                 |                                     |
| Estudiante: APELLIDO1 APELLIDO2, NOMBRE<br>Grupo 1 Grupo 10<br>Bloque: Bloque 10                           |                                     |
| Seleccione el módulo/cuaderno y pulse siguiente                                                            |                                     |
| Módulo/cuaderno: 1º INFANTIL.CUADERNO 1: A-O MAYÚSCULAS<br>Contenido realizado: 0% Contenido asimilado: 0% |                                     |
| Módulo/cuaderno: Módulo de Fase 1º<br>Contenido realizado: 0% Contenido asimilado: 0%                      |                                     |
| Módulo/cuaderno: Módulo 1º<br>Contenido realizado: 0% Contenido asímilado: 0%                              |                                     |
| Módulo/cuaderno: Operatoria de teclados<br>Situado en Bloque: 1 Lección: 1 Ejercicio: 1                    |                                     |
| Módulo/cuaderno: Módulo 1º<br>Controles realizados 2 de 0                                                  |                                     |
|                                                                                                    |                                     |
| Atrás Mostrar                                                                                              |                                     |

Esta pantalla muestra los Módulos/Cuadernos que integran el Bloque aplicado al Estudiante, seleccionado en la pantalla anterior.

**Botones:** 

Buzón:

Acceso al buzón de la plataforma en comunicación con Gestor y Tutores.

Mostrar:

Pulsando el botón se accederá a las opciones de visita sobre el módulo/cuaderno seleccionado.

Atrás:

Vuelve a la pantalla anterior sin guardar modificaciones.

\* \* \* \* \* \* \* \* \* \* \* \* \* \* \* \* \* \* \*

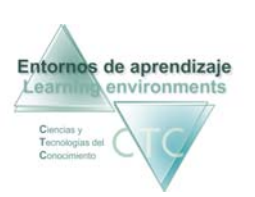

# Pantalla: Visitar trabajo de Estudiante. Opciones de visita para Módulo/cuaderno Cognitiva

| I.T.E. Nuevos Medios<br>Perfil Padre/Madre                                                                                                    | Powered by I.T.E. Nuevos Medios 🛛 🕄 🗶                                                                   |
|----------------------------------------------------------------------------------------------------|----------------------------------------------------------------------------------------------------|
| I.T.E. Nuevos Medios                                                                                                    | Buzón 0 Mensajes no leídos                                                                              |
| Vísitar trabaj<br>Estudiante: APELLIDO1 APELLIDO2, NOMBRE<br>Grupo : Grupo 1º<br>Bloque: 1º INFANTIL MAYÚSCULAS<br>Módulo/cua Iº INFANTIL.CUADERNO 1: A-O MAYÚSCULAS<br>derno: | o de estudiante                                                                                         |
| Opciones de visita para                                                                                                    | módulo/cuaderno Cognitiva                                                                               |
| Sesiones de trabajo                                                                                                    | Informes                                                                                                |
| Sesiones realizadas<br>Mapa del aprendizaje<br>Puntos de chequeo                                                                                                    | Cronograma de módulo/cuaderno<br>Informe detallado de sesiones<br>Informe resumen del estado del módulo |
| (                                                                                                    | trás                                                                                                    |

La pantalla presenta, en dos campos de actuación, las opciones de visita sobre el módulo/cuaderno seleccionado:

- Sesiones de trabajo
- Informes

Opciones sobre Sesiones de trabajo:

- Sesiones realizadas.
- Mapa del aprendizaje.
- Puntos de chequeo.

Informes (sobre el trabajo efectuado):

- Cronograma de módulo/cuaderno.
- Informe detallado de sesiones.
- Informe resumen del estado del módulo.

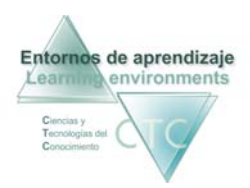

### Botones:

- Buzón: Acceso al buzón de la plataforma en comunicación con Gestor y Tutores.
- Atrás:

Vuelve a la pantalla anterior.

# Sesiones realizadas

| Nuevos Medios<br>Padre/Madre |                                                                                         |                                             |                                                              |           | Powered by I | .T.E. Nuevos Medio | s (  |
|------------------------------|-----------------------------------------------------------------------------------------|---------------------------------------------|--------------------------------------------------------------|-----------|--------------|--------------------|------|
| и.т.е.                       | Nuevos Medios                                                                           |                                             |                                                              |           | Buzón        | 0 Mensajes no      | leíd |
|                              |                                                                                         |                                             | Visitar trabajo de estudiante                                |           |              |                    |      |
| Gru<br>Bla<br>Mó<br>de       | udiante: APELLIDO1.<br>upo: GRUPO PRI<br>que: Bloque 1º<br>dulo/cua 1º INFANTIL<br>rno: | APELLIDO2, NOMB<br>MERO<br>.CUADERNO 1: A-C | RE<br>D MAYÚSCULAS                                           |           |              |                    |      |
|                              |                                                                                         |                                             | Lista de sesiones de trabajo realizadas por el/la Estudiante |           |              |                    |      |
| Mostrart                     | odo Aplicar f                                                                           | iltro                                       |                                                              |           |              |                    |      |
| Nº Sesión ▼                  | Inicio                                                                                  | Duración                                    | Tipo de sesión                                               | Correctos | Incorrectos  |                    |      |
| 27                           | 03/04/2009 12:24                                                                        | 6m. 11s.                                    | Monofase: Tratamiento de errores anteriores                  | 0         | 4            | Ver sesión         | H    |
| 26                           | 03/04/2009 12:16                                                                        | 13m. 50s.                                   | Monofase: Tratamiento de errores anteriores                  | 0         | 5            | Ver sesión         |      |
| 25                           | 03/04/2009 12:11                                                                        | 19m. 28s.                                   | Monofase: Tratamiento de errores anteriores                  | 1         | 2            | Ver sesión         |      |
| 24                           | 03/04/2009 12:10                                                                        | 19m. 31s.                                   | Multifase: Programada                                        | 0         | 0            | Ver sesión         | =    |
| 23                           | 03/04/2009 11:49                                                                        | 41m. 0s.                                    | Monofase: Tratamiento de errores anteriores                  | 1         | 3            | Ver sesión         |      |
| 22                           | 03/04/2009 11:46                                                                        | 44m. 8s.                                    | Multifase: Programada                                        | 1         | 1            | Ver sesión         |      |
| 21                           | 03/04/2009 11:41                                                                        | 48m. 48s.                                   | Multifase: Programada                                        | 2         | 1            | Ver sesión         | ۲    |
| 20                           | 03/04/2009 11:35                                                                        | 54m. 50s.                                   | Multifase: Programada                                        | 0         | 2            | Ver sesión         |      |
| 19                           | 03/04/2009 11:31                                                                        | 59m. 18s.                                   | Multifase: Programada                                        | 2         | 2            | Ver sesión         |      |
| 18                           | 03/04/2009 11:23                                                                        | 66m. 58s.                                   | Multifase: Programada                                        | 0         | 2            | Ver sesión         |      |
| 17                           | 03/04/2009 11:13                                                                        | 76m. 31s.                                   | Multifase: Programada                                        | 1         | 0            | Ver sesión         |      |
| 16                           | 03/04/2009 11:01                                                                        | 89m. 22s.                                   | Multifase: Programada                                        | 3         | 2            | Ver sesión         |      |
| 15                           | 03/04/2009 10:56                                                                        | 93m. 55s.                                   | Multifase: Programada                                        | 1         | 2            | Ver sesión         | •    |
|                              |                                                                                         |                                             | Atrás                                                        |           |              |                    |      |

El panel muestra la lista de sesiones de trabajo realizadas por el/la Estudiante.

Columnas que presenta la lista:

- Nº Sesión.
- Inicio.
- Duración.
- Tipo de sesión.
- Ejercicios correctos
- Ejercicios incorrectos.

www.entornosdeaprendizaje.com www.cognitiva.es www.itenm.com Tel. 965 42 24 13

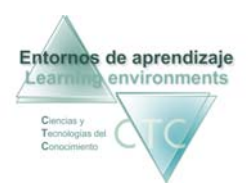

**Botones:** 

Buzón:

Acceso al buzón de la plataforma en comunicación con Gestor y Tutores.

- Ver sesión: Abre el Informe con las sesiones realizadas por el/la Estudiante.
- Atrás:

Vuelve a la pantalla anterior sin guardar modificaciones.

```
Criterios de selección de lista:
```

La lista puede mostrar la totalidad de elementos o sólo aquellos que respondan a un criterio determinado.

El criterio se determinará pulsando sobre el botón *Aplicar filtro* y combinando las distintas opciones de las dos ventanas desplegables.

# Mapa del aprendizaje

| I.T.E. Nuevos Medios Powered by I.T.E. Nuevos Me Perfil Padre/Madre                                                                                                    | dios ? X  |
|----------------------------------------------------------------------------------------------------|-----------|
| I.T.E. Nuevos Medios O Mensajes                                                                                                    | no leídos |
| Visitar trabajo de estudiante                                                                                                    |           |
| Estudiante: APELLIDO1 APELLIDO2, NOMBRE<br>Grupo: GRUPO PRIMERO<br>Bloque: Bloque 1º<br>Módulo/cua 1º INFANTIL.CUADERNO 1: A-O MAYÚSCULAS<br>derno:                                                                                                    |           |
| Mapa del aprendizaje                                                                                                    |           |
| <ul> <li>I<sup>o</sup> INFANTIL.CUADENNO I: A-O MAYUSCULAS</li> <li>I<sup>o</sup> INFANTIL.CUADENNO I: A-O MAYUSCULAS</li> <li>I<sup>o</sup> INFANTIL.Obj.006a-007a-012a-01 Asociación fonema-grafema a en mayúscula (superado)</li> <li>Inclación a la lectoscritura en fonema y silaba (Herramientas de generalización) (superado)</li> <li>Inclación a la lectoscritura en fonema y silaba (Herramientas de generalización) (superado)</li> <li>Identificar y comparar letras (Input visual) (no superado)</li> <li>Análisis/síntesis auditiva de fonemas (Input auditivo) (superado)</li> <li>Análisis/síntesis auditiva de fonemas (Input auditivo) (superado)</li> <li>Infentitu obj.013 Léxico visual de 4 animales terrestres mayúscula (no superado)</li> <li>Unidades de información (bits) (Herramientas de generalización) conejo/caballo (superado)</li> <li>Unidades de información (bits) (Herramientas de generalización) conejo/caballo (superado)</li> <li>Unidades de información (bits) (Herramientas de generalización) conejo/caballo (superado)</li> <li>Unidades de información (bits) (Herramientas de generalización) conejo/caballo (superado)</li> <li>Unidades de información (bits) (Herramientas de generalización) conejo/león (no superado)</li> <li>Unidades de información (bits) (Herramientas de generalización) conejo/león (no superado)</li> <li>Unidades de información (bits) (Herramientas de generalización) conejo/león (no superado)</li> <li>Asociar palabras por campos semánticos, familias, etc. (no superado)</li> <li>Unidades de información (bits) (Herramientas de generalización) conejo/león (superado)</li> <li>Unidades de información (bits) (Herramientas de generalización) conejo/león (no superado)</li> <li>Asociar palabras por campos semánticos, familias, etc. (no superado)</li> <li>Unidades de información (bits) (Herramientas de generalización) caballo/mono (superado)</li> </ul> |           |
| Identificar y comparar sílabas (Input visual) (no superado)                                                                                                    | Ţ         |
| + Info Mostar Símbolos<br>Atrás                                                                                                    |           |

Muestra los contenidos del módulo/cuaderno y los resultados obtenidos en las actividades que haya desarrollado el/la Estudiante.

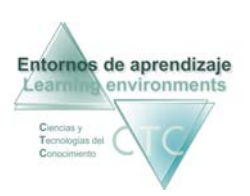

#### **Botones:**

Buzón:

Acceso al buzón de la plataforma en comunicación con Gestor y Tutores.

+Info:

Abre la lista de interacciones e intentos de resolución del ejercicio y resultados obtenidos.

| Lista de interacciones |                                                          |             |  |  |  |  |
|------------------------|----------------------------------------------------------|-------------|--|--|--|--|
| Ejercicio: Análisis/s  | síntesis auditiva de fonemas (Input auditivo)            |             |  |  |  |  |
| Fecha                  | Fase                                                     | Evaluación  |  |  |  |  |
| 03/04/2009 12:15       | Tratamiento de errores anteriores (ejercicios no superad | Superado    |  |  |  |  |
| 03/04/2009 10:29       | Tratamiento de errores anteriores (ejercicios no superad | No Superado |  |  |  |  |
| 02/04/2009 13:56       | Contenidos nuevos                                        | No Superado |  |  |  |  |
|                        |                                                          |             |  |  |  |  |
|                        |                                                          |             |  |  |  |  |
|                        |                                                          |             |  |  |  |  |
|                        |                                                          |             |  |  |  |  |
|                        |                                                          |             |  |  |  |  |
|                        |                                                          |             |  |  |  |  |
|                        |                                                          |             |  |  |  |  |
|                        | Cerrar                                                   |             |  |  |  |  |

Mostar:

Muestra el ejercicio tal y como se le presentó al Estudiante.

Símbolos:

Abre un panel dónde aparece el significado de cada símbolo:

| Símbolos        |        |                  |  |  |  |
|-----------------|--------|------------------|--|--|--|
| Módulo/cuaderno | [A]    | Aportaciones     |  |  |  |
| 🏓 Unidad        | [M]    | Marcas           |  |  |  |
| Objeto/taller   | [N]    | Notas            |  |  |  |
| 🕂 Exposición    | [*]    | Punto de chequeo |  |  |  |
| Punto Clave     |        |                  |  |  |  |
| 🔛 Ejercicio     |        |                  |  |  |  |
| 🕂 Caso Práctico |        |                  |  |  |  |
|                 | Cerrar |                  |  |  |  |

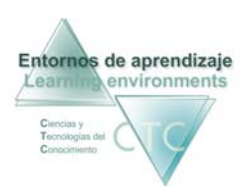

Atrás:

Vuelta a la pantalla de anterior.

# Puntos de chequeo

| .T.E. Nuevos<br>Perfil Padre, | s Medios<br>Madre                                                                                                    |                                                             | Powered by | I.T.E. Nuev | os Medios [ 3 |
|-------------------------------|----------------------------------------------------------------------------------------------------|-------------------------------------------------------------|------------|-------------|---------------|
|                               | I.T.E. Nuevos Medios                                                                                                    |                                                             | Buzón      | 0 Mens      | ajes no leído |
|                               | Estudiante: APELLIDO1 APELLIDO2, NOMBR<br>Grupo: GRUPO PRIMERO<br>Bioque: Bioque 1º<br>Módulo/cua 1º INFANTIL.CUADERNO 1: A-O<br>derno: | Visitar trabajo de estudiante<br>E<br>MAYÚSCULAS            |            |             |               |
|                               |                                                                                                    | Puntos de chequeo                                           |            |             |               |
|                               | Mostrar todo Aplicar filtro                                                                                                    |                                                             |            |             |               |
|                               | Nombre del ejercicio                                                                                                    | Nombre del Objeto/taller                                    | Intentos   | Correcto    | Incorrect     |
|                               | Unicades de información (bits) (nerramientos de (                                                                                       | In mean file objects a cexico visual de + colores mayoscola | 5          |             |               |
|                               |                                                                                                    | Ver ejercicio + Info<br>Atrás                               |            |             |               |

Panel donde se indica que un ejercicio ha llegado al límite programado de repeticiones erróneas.

**Botones:** 

- Buzón: Acceso al buzón de la plataforma en comunicación con Gestor y Tutores.
- Ver ejercicio:
   Visualiza el ejercicio que ha alcanzado el punto de chequeo.
- +Info: Abre la lista de intentos de resolución del ejercicio y resultados obtenidos.
- Atrás:
   Vuelve a la pantalla anterior sin guardar modificaciones.

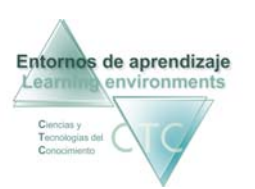

#### Criterios de selección de lista:

La lista puede mostrar la totalidad de elementos o sólo aquellos que respondan a un criterio determinado.

El criterio se determinará pulsando sobre el botón *Aplicar filtro* y combinando las distintas opciones de las dos ventanas desplegables.

### Cronograma del módulo/cuaderno

| I.T.E. Nuevos Medios Perfil Padre/Madre                                                                                                    | Powered by I.T.E. Nuevos Medios 🛛 🦹 🗶                                             |
|----------------------------------------------------------------------------------------------------|-----------------------------------------------------------------------------------|
| I.T.E. Nuevos Medios                                                                                                    | Buzón 0 Mensajes no leídos                                                        |
| Visitar trabajo de estudiante<br>Estudiante: APELLIDO1 APELLIDO2, NOMBRE<br>Grupo: GRUPO PRIMERO<br>Bloque: Bloque 1º<br>Módulo/cua 1º INFANTIL.CUADERNO 1; A-O MAYÚSCULAS<br>derno:                                                                                                    |                                                                                   |
| Cronograma del Módulo/cuaderno                                                                                                    |                                                                                   |
| <ul> <li>Iempo total trabajaci 3 /h. 8 min.</li> <li>02/04/2009 13:44:43 Inicia sesión de trabajo gestionada por el motor</li> <li>02/04/2009 13:44:45 Inicia sesión de trabajo gestionada por el motor</li> <li>02/04/2009 13:44:45 Inicia sesión de trabajo gestionada por el motor</li> <li>02/04/2009 13:44:45 Inicia sesión de trabajo gestionada por el motor</li> <li>02/04/2009 13:46:51 Inicia fase del motor: Contenidos nuevos</li> <li>02/04/2009 13:46:51 Inicia fase del motor: Contenidos nuevos</li> <li>02/04/2009 13:46:51 Inicia fase del motor: Contenidos nuevos</li> <li>02/04/2009 13:46:51 Inicia fase del motor: Contenidos nuevos</li> <li>02/04/2009 13:471:50 Realiza Ejercicio Iniciación a la lactoscitoritare en fomane y silaba (Herramientas de generalización) No Superado</li> <li>02/04/2009 13:54:120 Inicia fase del motor: Maya del agrendizaje</li> <li>02/04/2009 13:54:120 Inicia fase del motor: Maya del agrendizaje</li> <li>02/04/2009 13:54:120 Inicia fase del motor: Maya del agrendizaje</li> <li>02/04/2009 13:54:120 Inicia fase del motor: Maya del agrendizaje</li> <li>02/04/2009 13:54:120 Inicia fase del motor: Contenidos nuevos</li> <li>02/04/2009 13:54:127 Inicia fase del motor: Contenidos nuevos</li> <li>02/04/2009 13:54:127 Inicia fase del motor: Contenidos nuevos</li> <li>02/04/2009 13:54:127 Inicia fase del motor: Figlicón de continedos anteriores (objetos realizados en sesiones anteriores)</li> <li>02/04/2009 13:54:127 Inicia fase del motor: Figlicón de contenidos nuevos</li> <li>02/04/2009 13:54:127 Inicia fase del motor: Figlicón de contenidos nuevos</li> <li>02/04/2009 13:54:127 Inicia fase del motor: Figlicón de contenidos anteriores (objetos realizados en sesiones anteriores)</li> <li>02/04/2009 13:54:127 Realiza Ejercicio Iniciacón a la lectosecritura en fomane y silaba (Herramientas de generalización) Superado</li> <li>02/04/2009 13:59:12 Inicia fase del motor: Maya del agrendizaje</li> <li>02/04/2009</li></ul> | ▲<br>Detarmine periodo<br>de 02/04/2009<br>a 03/04/2009<br>Actualizar<br>Imprimir |
| Atrás                                                                                                    |                                                                                   |
|                                                                                                    |                                                                                   |

Presentación cronológica de las actividades y resultados desarrolladas por el/la Estudiante en el módulo/cuaderno seleccionado.

\*Ver funcionamiento en apartado Cronogramas.

Manual de Madre/padre

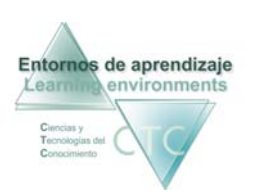

Entornos de aprendizaje CTC Centros de formación y clínicos

# Informe detallado de sesiones

Presenta un informe con opción de más o menos detalle de las sesiones realizadas por el Estudiante en el desarrollo del módulo/cuaderno seleccionado.

| CT.1. Nueros Hadros                                                                                                    |                               | Benda S Marcajes no leid |
|----------------------------------------------------------------------------------------------------|-------------------------------|--------------------------|
| Solutions: ARELIDOL ARELIDOL ARELIDOL ADMINIST<br>Fingen: BAUGH IN JUNEO<br>Finder Lander Lander | Visitar trabajo de estudiante |                          |
|                                                                                                    | Selence detailado de seniones |                          |
|                                                                                                    | (Atria                        |                          |

Como paso previo se deberá acotar el periodo de tiempo que comprenderá el informe, utilizando las casillas superior e inferior (se podrá escribir la fecha o desplegar el calendario haciendo clic en el icono de la derecha).

A continuación se pulsará el botón Crear informe.

| 1.T.d. Neuros Medica<br>Partil Dadau/Hadre                                                                                                    | Provened by LT.E. Nuevos Medics 🔹 🗶                                                                   |
|----------------------------------------------------------------------------------------------------|----------------------------------------------------------------------------------------------------|
| 17.E. Nueves Medica                                                                                                    | Bezón 0 Mensajes no leidos                                                                            |
| Visitar trabajo de estudiante<br>Estudiante: ARELIDO: ARELIDO: ARELIDO: ARELIDO: ARELIDO:<br>Supor: Blave 19<br>Micro: 19 IMANTIL CARDEND 1: A-D MANÚSCILAS<br>demo:                                                                                                    |                                                                                                    |
| Informe detallado de sesiones                                                                                                    |                                                                                                    |
| RSDULCIÓN I<br>RSDULCIÓN I<br>RSDUL | Determine periode<br>de catorization ()<br>e satorization ()<br>Determine<br>Aplicar<br>Crear Informe |
| Abris                                                                                                    |                                                                                                    |
|                                                                                                    |                                                                                                    |

Botones:

- Buzón: Acceso al buzón de la plataforma en comunicación con Gestor y Tutores.
- Determinar periodo:
   Se puede cambiar el periodo de tiempo que comprenderá el informe.

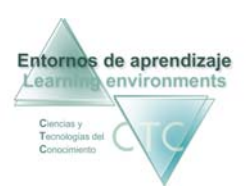

Aplicar:

Se deberá pulsar este botón cada vez que se efectúe un cambio en el periodo de tiempo.

- Detallado: Activando la casilla muestra más datos en el informe de las sesiones.
- Imprimir: Imprime el Informe por sesiones del módulo/cuaderno.
- Atrás: Vuelta a la pantalla de anterior.

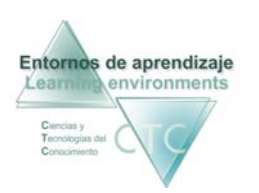

# Informe resumen del estado del módulo

Presenta un informe reflejando puntos y referencias sobre el trabajo del Estudiante en el módulo/cuaderno.

Una vez determinado si el informe deberá incluir o no datos comparativos (casilla *Datos comparativos*), se pulsará el botón *Crear informe*.

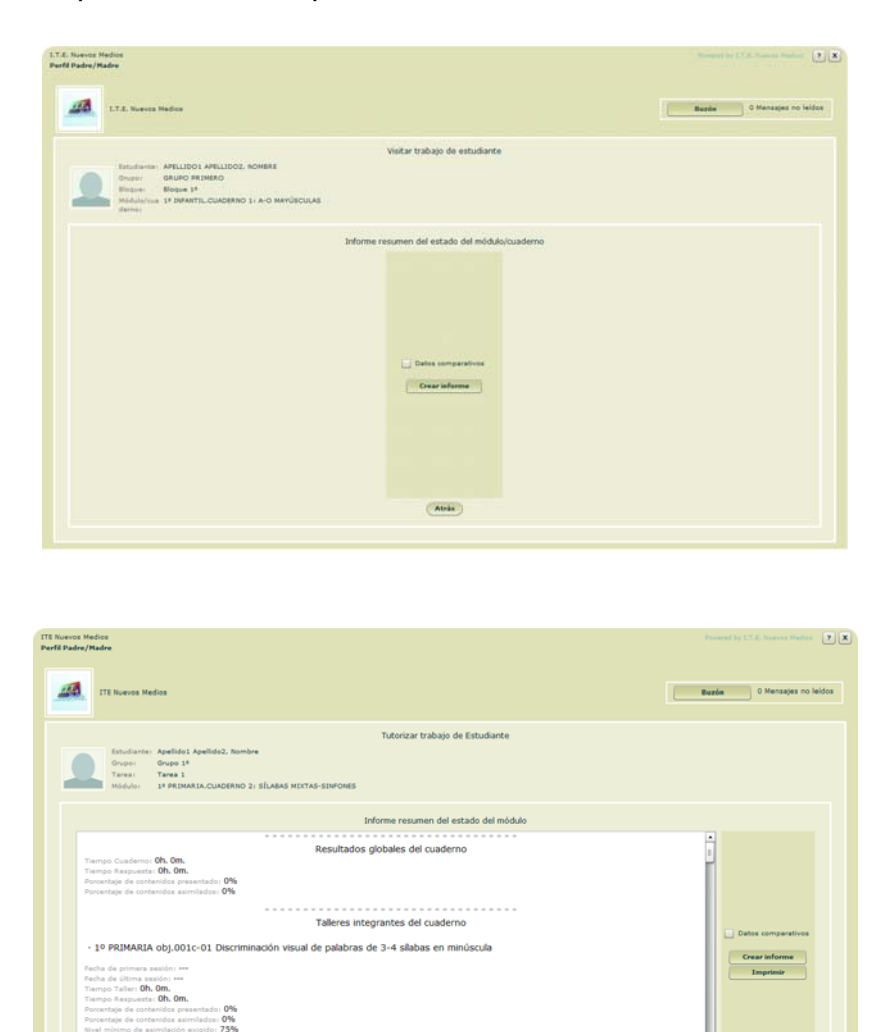

Botones:

 Buzón: Acceso al buzón de la plataforma en comunicación con Gestor y Tutores.

Atrás

 Datos comparativos: Compara los resultados entre Estudiantes.

- 3º INFANTIL obj.017c-01 Adquisición de sinfones líquidos con fonema g en minúscula-cursiva

Manual de Madre/padre

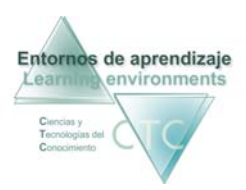

Entornos de aprendizaje CTC Centros de formación y clínicos

Aplicar:

Se deberá pulsar este botón cada vez que se efectúe un cambio en el periodo de tiempo.

- Imprimir: Imprime el Informe por sesiones del módulo/cuaderno.
- Atrás: Vuelta a la pantalla anterior.

\* \* \* \* \* \* \* \* \* \* \* \* \* \* \* \* \* \*

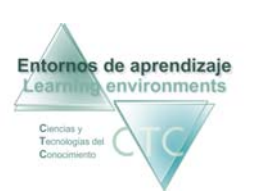

### Pantalla: Visitar trabajo de Estudiante. Opciones de visita para módulo/cuaderno Lineal

| I.T.E. Nuevos Medios<br>Perfil Padre/Madre                                                                                                    | Powered by I.T.E. Nuevos Medios 🛛 🔋 🕱                          |
|----------------------------------------------------------------------------------------------------|----------------------------------------------------------------|
| I.T.E. Nuevos Medios                                                                                                    | Buzón 0 Mensajes no leidos                                     |
| Visitar trabajo<br>Estudiante: APELLIDO1 APELLIDO2, NOMBRE<br>Grupo: GRUPO PRIMERO<br>Bloque: Bloque 2º<br>Módulo/cua Módulo lineal 1º<br>derno:                                                                                                | de estudiante                                                  |
| Opciones de visita para                                                                                                    | módulo/cuaderno Lineal                                         |
| Evaluaciones                                                                                                    | Informes                                                       |
| Evaluación de objetos/talleres Casos prácticos componentes y evaluadores de objeto/taller Ejercicios componentes y evaluadores de objeto/taller Evaluación de las unidades del Módulo/cuaderno Evaluación por Caso práctico Evaluación por Test | Cronograma del módulo/cuaderno<br>Mapa de avance en contenidos |
|                                                                                                    | rás                                                            |

La pantalla presenta, en dos campos de actuación, las opciones de visita sobre el módulo/cuaderno seleccionado:

- Evaluaciones
- Informes

### Opciones de evaluación:

Evaluación de objetos/talleres:

- Casos prácticos componentes y evaluadores de objeto/taller: Da acceso a los casos prácticos evaluadores de objeto/taller, realizados por el/la Estudiante en el módulo/cuaderno seleccionado.
- Ejercicios componentes y evaluadores de objeto/taller: Da acceso a los ejercicios evaluadores de objeto/taller realizados por el/la Estudiante en el módulo/cuaderno seleccionado.

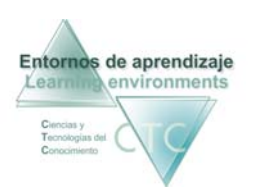

Evaluación de las Unidades del Módulo/cuaderno:

- Evaluación por Caso práctico: Da acceso a los Casos prácticos de evaluación de unidad realizados por el/la Estudiante en el módulo/cuaderno seleccionado.
- Evaluación de unidad por Test:
   Da acceso a los Test de evaluación de unidad realizados por el/la Estudiante en el módulo/cuaderno seleccionado.

#### Opciones de informe:

- Cronograma del Módulo/cuaderno: Da acceso a un informe en orden cronológico del trabajo realizado en el módulo/cuaderno por el/la Estudiante.
- Mapa de avance de contenidos:
   Da acceso al índice del módulo/cuaderno en el que se halla reflejado el trabajo efectuado por el/la Estudiante.

**Botones:** 

- Buzón: Acceso al buzón de la plataforma en comunicación con Gestor y Tutores.
- Atrás:
   Vuelta a la pantalla anterior.

\* \* \* \* \* \* \* \* \* \* \* \* \* \* \* \* \* \* \*

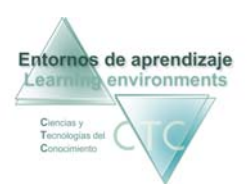

# Casos prácticos componentes y evaluadores de Objeto/taller

| I.T.E. Nuevos Medios<br>Perfil Padre/Madre |                                                                                        |                             |                                                |                                                    | Powered by I.T.E. Nuevos Medios | ? X |
|--------------------------------------------|----------------------------------------------------------------------------------------|-----------------------------|------------------------------------------------|----------------------------------------------------|---------------------------------|-----|
| I.T.E. Nuev                                | ros Medios                                                                             |                             |                                                |                                                    | Buzón 0 Mensajes no leido       | DS  |
| Estudia<br>Grupo:<br>Médulo<br>derno:      | nte: APELLIDO1 APELLIDO2, NOM<br>GRUPO PRIMERO<br>: Bloque 2º<br>/cua Módulo lineal 1º | IBRE<br>Lista de            | Visitar trabajo o<br>Casos prácticos component | le estudiante<br>es y evaluadores de Objeto/taller |                                 |     |
| Mostrar todo                               | Aplicar filtro                                                                         |                             |                                                |                                                    |                                 |     |
| Caso práctico<br>Caso Práctico             | 03/04/2009 13:25                                                                       | Evaluación<br>(Sin evaluar) | Objeto/taller<br>Objeto 1º                     | Unidad<br>Unidad Didáctica 1º                      | Ver Caso                        |     |
|                                            |                                                                                        |                             |                                                |                                                    |                                 |     |
|                                            |                                                                                        |                             |                                                |                                                    |                                 |     |
|                                            |                                                                                        |                             |                                                |                                                    |                                 |     |
|                                            |                                                                                        |                             |                                                |                                                    |                                 |     |
|                                            |                                                                                        |                             |                                                |                                                    |                                 |     |
|                                            |                                                                                        |                             |                                                |                                                    |                                 |     |
|                                            |                                                                                        |                             |                                                |                                                    |                                 |     |
|                                            |                                                                                        |                             |                                                |                                                    |                                 |     |
|                                            |                                                                                        |                             |                                                |                                                    |                                 |     |
|                                            |                                                                                        |                             | Atri                                           | is                                                 |                                 |     |

Presenta la lista de Casos prácticos componentes y evaluadores de objeto/taller, realizados por el/la Estudiante en el módulo/cuaderno seleccionado.

Columnas que presenta la lista:

• Caso práctico:

Nombre del caso práctico componente de objeto/taller. La existencia de nombres repetidos indica los intentos de resolución efectuados sobre ese caso práctico.

Fecha:

Fecha y hora en la que el/la Estudiante envió el caso práctico.

- Evaluación:
  - o Sin Evaluar: Pendiente de evaluar por el Tutor/a.
  - o Superado: Evaluado como superado.
  - o No superado: Evaluado como no superado.
- Objeto/taller: Nombre del objeto/taller del que es componente el Caso práctico.

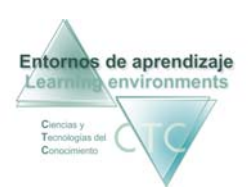

 Unidad: (en caso de Módulo/Cuaderno lineal) Nombre de la Unidad de la que forma parte el objeto/taller al que pertenece el Ejercicio

#### **Botones:**

- Buzón: Acceso al buzón de la plataforma en comunicación con Gestor y Tutores.
- Ver caso:
   Visualiza el caso práctico con la respuesta del Estudiante.
- Atrás:
   Vuelta a la pantalla anterior.

#### Criterios de selección de lista:

La lista puede mostrar la totalidad de elementos o sólo aquellos que respondan a un criterio determinado.

El criterio se determinará pulsando con sobre el botón *Aplicar filtro* y combinando las distintas opciones de las dos ventanas desplegables.

\* \* \* \* \* \* \* \* \* \* \* \* \* \* \* \* \* \* \*

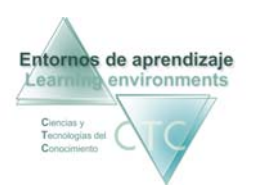

# Ejercicios componentes y evaluadores de Objeto

| F.E. Nuevos Medios<br>rfil Padre/Madre                                                         |                                          |            |                                |                         | Powered by I.T.E. Nuevos Me | idios 🥐 🗙 |
|------------------------------------------------------------------------------------------------|------------------------------------------|------------|--------------------------------|-------------------------|-----------------------------|-----------|
| I.T.E. Nuevos Medios                                                                           |                                          |            |                                |                         | Buzón 0 Mensajes            | no leídos |
| Estudiante: APELLIDC<br>Grupo: GRUPO P<br>Bloque: Bloque 24<br>Módulo/cua Módulo lin<br>derno: | 1 APELLIDO2, NOMBRE<br>RIMERO<br>neal 1º |            | Visitar trabajo de estu        | diante                  |                             |           |
| Mostrar todo Aplica                                                                            | filtro                                   | Lista de   | Ejercicios componentes y evalu | adores de Objeto/taller |                             |           |
| Eleveleia                                                                                      |                                          | Fuelvestás | Ohista (tallar                 | unded                   |                             |           |
| Ejercicio 1º                                                                                   | 03/04/2009 13:26                         | Superado   | Objeto 1º                      | Unidad Didáctica 1º     |                             | Ver       |
| Ejercicio 1º                                                                                   | 03/04/2009 13:19                         | Superado   | Objeto 1º                      | Unidad Didáctica 1º     |                             | Ver       |
|                                                                                                |                                          |            |                                |                         |                             |           |
|                                                                                                |                                          |            |                                |                         |                             |           |
|                                                                                                |                                          |            |                                |                         |                             |           |
|                                                                                                |                                          |            |                                |                         |                             |           |
|                                                                                                |                                          |            |                                |                         |                             |           |
|                                                                                                |                                          |            |                                |                         |                             |           |
|                                                                                                |                                          |            |                                |                         |                             |           |
|                                                                                                |                                          |            |                                |                         |                             |           |
|                                                                                                |                                          |            |                                |                         |                             |           |
|                                                                                                |                                          |            |                                |                         |                             |           |
|                                                                                                |                                          |            | Atrás                          |                         |                             |           |

Presenta la lista de los ejercicios, componentes de objeto/taller, realizados por el/la Estudiante.

Columnas que presenta la lista:

• Ejercicio:

Nombre del ejercicio componente de objeto/taller. La existencia de nombres repetidos indica los intentos de resolución efectuados sobre ese ejercicio.

Fecha:

Fecha y hora en la que se realizó el ejercicio.

- Evaluación:
  - o Superado: Evaluado como superado
  - o No superado: Evaluado como no superado
- Objeto/taller: Nombre del taller al que pertenece el ejercicio.

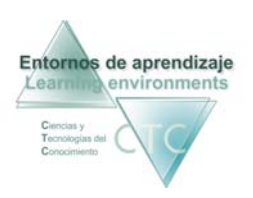

 Unidad (en caso de Cuaderno lineal): Nombre de la Unidad de la que forma parte el objeto/taller al que pertenece el Ejercicio.

#### Botones:

- Buzón: Acceso al buzón de la plataforma en comunicación con Gestor y Tutores.
- Ver: Muestra el ejercicio tal como se presentó al Estudiante.
- Atrás:
   Vuelta a la pantalla anterior.

#### Criterios de selección de lista:

La lista puede mostrar la totalidad de elementos o sólo aquellos que respondan a un criterio determinado.

El criterio se determinará pulsando con sobre el botón *Aplicar filtro* y combinando las distintas opciones de las dos ventanas desplegables.

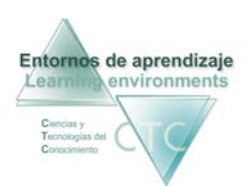

# Casos prácticos evaluadores de Unidad

| I.T.E. M<br>Perfil I | luevos Medios<br>2adre/Madre                                                                                                  |                                                                                 |                  | Powered by    | I.T.E. Nuevos Medios 🛛 ? |
|----------------------|----------------------------------------------------------------------------------------------------|---------------------------------------------------------------------------------|------------------|---------------|--------------------------|
|                      | I.T.E. Nuevos Medios                                                                                                    |                                                                                 |                  | Buzón         | 0 Mensajes no leídos     |
|                      | Estudiante: APELLIDO1 APELLIDO2, NOMBRE<br>Grupo: GRUPO PRIMERO<br>Bloque: Bloque 20<br>Módulo/cua Módulo lineal 10<br>derno: | Visitar trabajo de estudiante                                                   |                  |               |                          |
|                      |                                                                                                    | Lista de Casos prácticos evaluadores de Unidad                                  |                  |               |                          |
|                      | Caso práctico evaluador de la Unidad                                                                                          |                                                                                 | Fecha            | Evaluación    |                          |
|                      | 1. Unidad Didattica 1º                                                                                                    |                                                                                 | 03/04/2009 13:20 | (Sin evaluar) | Ver Caso                 |
|                      |                                                                                                    | El Estudiante ha podido realizar más de una vez el mismo Caso práctico<br>Atrás |                  |               |                          |

Presenta la lista de Casos prácticos evaluadores de Unidad, realizados por el/la Estudiante en el Módulo/Cuaderno seleccionado.

Columnas que presenta la lista:

- Caso práctico evaluador de Unidad: Nombre del caso práctico. La existencia de nombres repetidos indica los intentos de resolución efectuados sobre ese caso práctico.
- Fecha: Fecha y hora en la que el/la Estudiante envió el caso práctico.
- Evaluación:
  - o Sin Evaluar: Pendiente de avaluar por el Tutor/a
  - o Superado: Evaluado como superado.
  - o No superado: Evaluado como no superado.

Botones:

Buzón:

Acceso al buzón de la plataforma en comunicación con Gestor y Tutores.

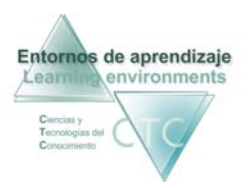

- Ver Caso: Muestra el caso práctico con la respuesta del Estudiante.
- Atrás:
   Vuelta a la pantalla anterior.

### Test evaluadores de Unidad

| F.E. Nuevos Medios<br>arfil Padre/Madre                                                                            |                                                         |                  |               | Powered by | I.T.E. Nuevos Medios 🛛 🥊 |
|----------------------------------------------------------------------------------------------------|---------------------------------------------------------|------------------|---------------|------------|--------------------------|
| I.T.E. Nuevos Medios                                                                                               |                                                         |                  |               | Buzón      | 0 Mensajes no leído:     |
| Estudiante: APELLIDO1 APELLIDO2, NOMBRE<br>Grupo: GRUPO PRIMERO<br>Bloque: Bloque 20<br>Módulo/cua Módulo Ineal 10 | Visitar trabajo de estudiante                           |                  |               |            |                          |
| derno:                                                                                                    | Lista de Tests evaluadores de Unidad                    |                  |               |            |                          |
| Test evaluador de la Unidad                                                                                        |                                                         | Fecha            | % de aciertos | % exigido  |                          |
| 1. Unidad Didáctica 1º                                                                                             |                                                         | 14/04/2009 11:40 | 100           |            | Ver Test                 |
| 1. Unidad Didactica 1º                                                                                             |                                                         | 03/04/2009 18:17 | 100           |            | Ver Test                 |
| 1. Unidad Didactica 1º                                                                                             |                                                         | 03/04/2009 13:20 | 100           |            | Ver Test                 |
|                                                                                                    |                                                         |                  |               |            |                          |
|                                                                                                    |                                                         |                  |               |            |                          |
|                                                                                                    |                                                         |                  |               |            |                          |
|                                                                                                    |                                                         |                  |               |            |                          |
|                                                                                                    |                                                         |                  |               |            |                          |
|                                                                                                    |                                                         |                  |               |            |                          |
|                                                                                                    |                                                         |                  |               |            |                          |
|                                                                                                    |                                                         |                  |               |            |                          |
|                                                                                                    |                                                         |                  |               |            |                          |
|                                                                                                    |                                                         |                  |               |            |                          |
|                                                                                                    | El Estudiante ha podido realizar más de una vez el mism | o Test           |               |            |                          |

Presenta la lista de Test evaluadores de Unidad, realizados por el/la Estudiante en el Módulo/Cuaderno seleccionado.

Columnas que presenta la lista:

- Test evaluador de Unidad: Nombre del test. La existencia de nombres repetidos indica los intentos de resolución efectuados sobre ese caso práctico.
- Fecha: Fecha y hora en la que el/la Estudiante realizó el test.
- Porcentaje de aciertos.
- Porcentaje mínimo exigido.

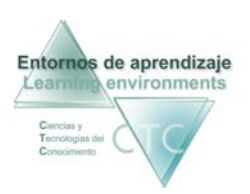

#### **Botones:**

- Buzón: Acceso al buzón de la plataforma en comunicación con Gestor y Tutores.
- Ver Test: Muestra el test tal como se presentó a el/la Estudiante.
- Atrás:

Vuelta a la pantalla anterior.

# Cronograma del Módulo/Cuaderno (seleccionado)

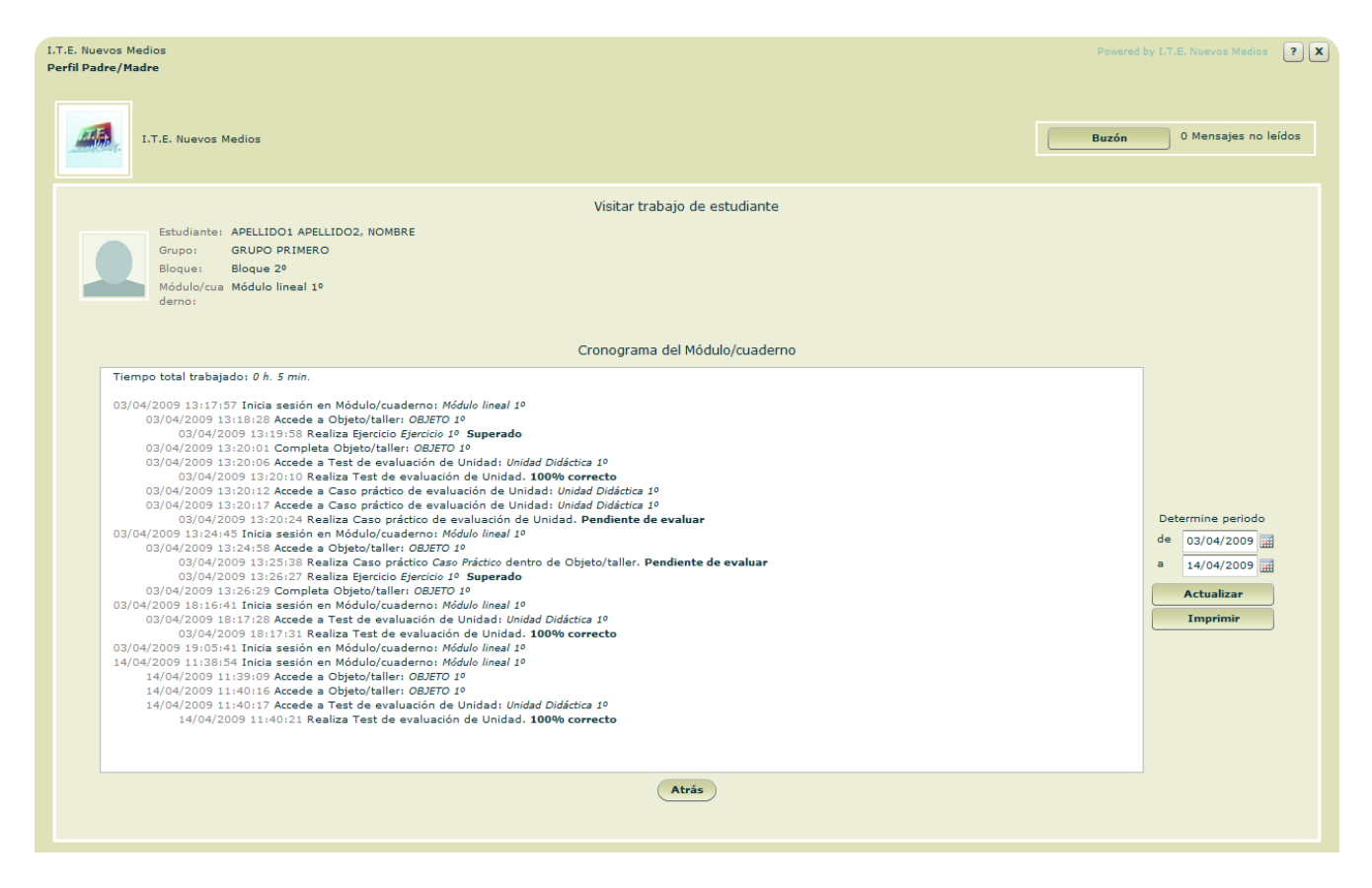

Presentación cronológica de las actividades y resultados desarrolladas por el/la Estudiante en el Módulo/Cuaderno seleccionado dentro del grupo seleccionado.\*

\*Ver funcionamiento en apartado Cronogramas.

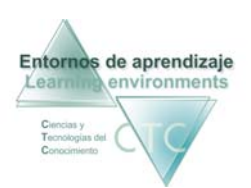

# Mapa de avance en contenidos:

| I.T.E. Nuevos Medios<br>Perfil Padre/Madre                                                                                                    | Powered by I.T.E. Nuevos Medios 🔹 🗙 |
|----------------------------------------------------------------------------------------------------|-------------------------------------|
| I.T.E. Nuevos Medios                                                                                                    | 0 Mensajes no leídos                |
| Visitar trabajo de estudiante                                                                                                    |                                     |
| Estudiante: APELLIDO1 APELLIDO2, NOMBRE<br>Grupo: GRUPO PRIMERO<br>Bloque: Bloque 2°<br>Módulo/cua Módulo lineal 1°<br>derno:                                                                      |                                     |
| Índice del Módulo/cuaderno. Mapa de avance en contenidos                                                                                                    |                                     |
| 1. Objeto 1º ( 03/04/2009 13:20)<br>• Test de evaluación (finalizado 14/04/2009 11:40 100 % resp. correcto)<br>• Caso práctico de evaluación (finalizado 03/04/2009 13:20 PENDIENTE DE EVALUACIÓN) |                                     |
| Atrás                                                                                                    |                                     |

El mapa de avance muestra el trabajo efectuado por el/la Estudiante localizado en las unidades y apartados del índice del módulo.

**Botones:** 

Buzón:

Acceso al buzón de la plataforma en comunicación con Gestor y Tutores.

Atrás:

Vuelta a la pantalla anterior.

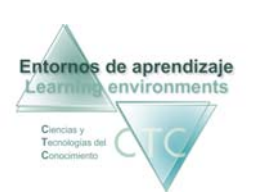

## Pantalla: Visitar trabajo de Estudiante. Opciones de visita para Cuaderno CA de gestión por fases

| I.T.E. Nuevos Medios<br>Perfil Padre/Madre                                                                                                    | Powered by I.T.E. Nuevos Medios 🔹 🗙                    |
|----------------------------------------------------------------------------------------------------|--------------------------------------------------------|
| I.T.E. Nuevos Medios                                                                                                    | Buzón 0 Mensajes no leídos                             |
| Visitar trabajo<br>Estudiante: APELLIDO1 APELLIDO2, NOMBRE<br>Grupo 1 Grupo 10<br>Bioque: Bioque 10<br>Módulo de Fase 10<br>derno:<br>Opciones de visita para módulo/co | de estudiante<br>uadernos CA de gestión por fases      |
| Evaluaciones                                                                                                    | Informes                                               |
| Evaluación de objetos/talleres<br>Casos prácticos componentes y evaluadores de objeto/taller<br>Ejercicios componentes y evaluadores de objeto/taller                   | Cronograma del módulo/cuaderno<br>Mapa del aprendizaje |
| A                                                                                                    | rás                                                    |

La pantalla presenta, en dos campos de actuación, las opciones de visita sobre el módulo/cuaderno seleccionado:

- Evaluaciones
- Informes

Opciones de evaluación:

Evaluación de objetos/talleres:

- Casos prácticos componentes y evaluadores de objeto/taller: Da acceso a los casos prácticos componentes de objeto/taller, realizados por el/la Estudiante en el módulo/cuaderno seleccionado.
- Ejercicios componentes y evaluadores de objeto/taller: Da acceso a los ejercicios componentes de objeto/taller realizados por el/la Estudiante en el módulo/cuaderno seleccionado.

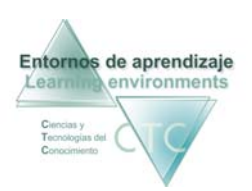

Opciones de informe:

- Cronograma del Módulo/cuaderno: Da acceso a un informe en orden cronológico del trabajo realizado en el módulo/cuaderno por el/la Estudiante.
- Mapa del aprendizaje: Da acceso al índice en el que se halla reflejado el trabajo efectuado de el/la Estudiante.

Botones:

- Buzón: Acceso al buzón de la plataforma en comunicación con Gestor y Tutores.
- Atrás:
   Vuelta a la pantalla anterior.

### Casos prácticos componentes y evaluadores de objeto/taller\*

Presenta la lista de Casos prácticos componentes de objeto/taller, realizados por el/la Estudiante en el módulo/cuaderno seleccionado.

\* Ver mismo apartado en Módulo/cuaderno lineal

### Ejercicios componentes y evaluadores de objeto/taller\*

Presenta la lista de los ejercicios, componentes de objetos/talleres, realizados por el/la Estudiante.

\* Ver mismo apartado en Módulo/cuaderno lineal

### Cronograma del Módulo/cuaderno (seleccionado)\*

Presentación cronológica de las actividades y resultados desarrolladas por el/la Estudiante en el módulo/cuaderno seleccionado dentro del grupo, y asignadas por el Tutor.

\*Ver funcionamiento en apartado Cronogramas.

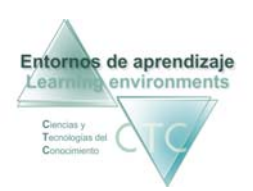

# Mapa del aprendizaje:

|              |                                         |                                 | Powered by I.T.E. Nuevos Medios |
|--------------|-----------------------------------------|---------------------------------|---------------------------------|
| ni lutor/a   |                                         |                                 |                                 |
|              |                                         |                                 |                                 |
|              |                                         | Tutorizar trabajo de Estudiante |                                 |
| E            | studiante: Apellido1 Apellido2, Nombre  |                                 |                                 |
| G            | irupo: Grupo 1º                         |                                 | Enviar Mensaje                  |
| T            | area: Tarea 1<br>Iódulo: Módulo Segundo |                                 |                                 |
|              | House Segundo                           |                                 |                                 |
|              |                                         | Mapa del aprendizaje            |                                 |
| ▼ Módulo Se  | gundo                                   |                                 |                                 |
| V Contenid   | los                                     |                                 |                                 |
| Objeto F     | Primero (superado)                      |                                 |                                 |
| 🔻 🔳 Objeto S | Segundo [A] (sin completar)             |                                 |                                 |
| Exposic      | tión [A]                                |                                 |                                 |
| Punto 0      | Clave 1                                 |                                 |                                 |
| Punto C      | Clave 2                                 |                                 |                                 |
| Caso P       | ráctico 1                               |                                 |                                 |
| Caso P       | ráctico 2                               |                                 |                                 |
| Caso P       | ráctico 3                               |                                 |                                 |
| Ejercicio    | o 1                                     |                                 |                                 |
| Ejercicio    | o 2                                     |                                 |                                 |
| Ejercicio    | 5 3                                     |                                 |                                 |
| Ejercicio    | o 4                                     |                                 |                                 |
| Ejercicio    | 5                                       |                                 |                                 |
| 📕 Objeto T   | fercero                                 |                                 |                                 |
| Notas        |                                         |                                 |                                 |

En el Mapa del aprendizaje aparecen los contenidos del Módulo/cuaderno mostrando a su vez, mediante código de color, el trabajo desarrollado en él por el/la Estudiante.

El contenido del Módulo/cuaderno seleccionado se mostrará siguiendo la estructura que presenta el siguiente ejemplo:

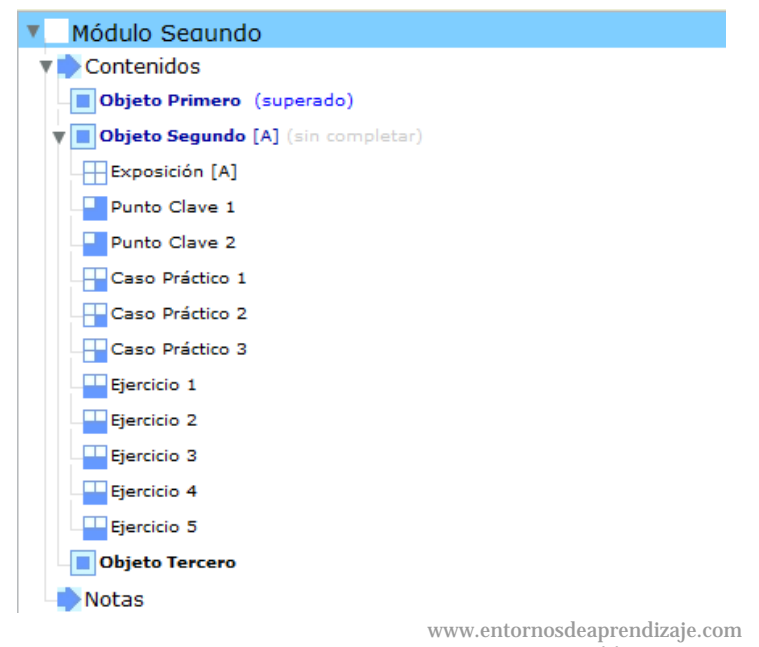

vww.entornosdeaprendizaje.com www.cognitiva.es www.itenm.com Tel. 965 42 24 13

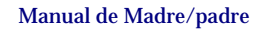

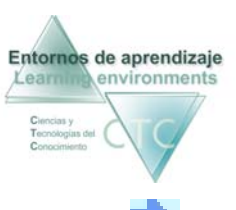

- El Módulo/cuaderno está integrado por 
   Objetos/talleres.
- Cada objeto/taller puede presentar los siguientes componentes:
  - Exposición.
  - Puntos Clave (uno o varios).
  - 🛓 Casos Prácticos (uno o varios).
  - Ejercicios (uno o varios).

Para ver el contenido de un objeto/taller se deberá seleccionar y pulsar el botón *Mostrar*.

Código de color:

Los colores con los que puede aparecer el nombre del objeto/taller significan lo siguiente:

- Color negro: Indica que el objeto/taller no ha sido visitado por el Estudiante.
- Color azul: Indica que el objeto/taller ha sido visitado por el Estudiante.

Si el objeto/taller ha sido completado aparecerá en color azul y además la calificación *superado, no superado,* o *pendiente de evaluación* (si hubiera caso práctico en tal situación).

El signo [A] junto al nombre del objeto indica que contiene aportaciones al contenido.

Botones:

Buzón:

Acceso al buzón de la plataforma en comunicación con Gestor y Tutores.

+ Info:

Muestra información ampliada sobre el objeto/taller o componente seleccionado, abriendo un panel auxiliar con datos sobre las interacciones efectuadas por el/la Estudiante (fecha, fase del aprendizaje y resultado).

Mostrar:

Muestra el contenido del elemento seleccionado tal como lo verá el/la Estudiante en la pantalla de trabajo.

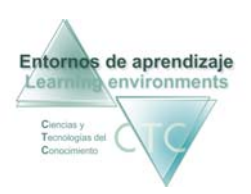

Símbolos:

Abre un panel explicativo con el significado de los símbolos utilizados en el mapa de aprendizaje.

Atrás:

Vuelta a la pantalla de Opciones de visita.

\* \* \* \* \* \* \* \* \* \* \* \* \* \* \* \* \* \* \*

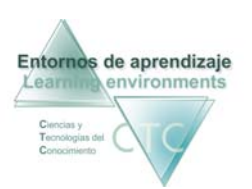

# Pantalla: Visitar trabajo de Estudiante. Opciones de visita para Módulo/cuaderno Operatoria de Teclados

| Perfil Tutor                                                                                                    | Powered by I.T.E. Nuevos Medios 🛛 🔋 🗶 |
|----------------------------------------------------------------------------------------------------|---------------------------------------|
| Tutorizar trabajo d                                                                                                    | e Estudiante/Participante             |
| Estud.: Carbonell Quiles, María José<br>Grupo: Primero Primaria<br>Tarea: Cognitiva<br>Módulo: Operatoria de teclados<br>Opciones de tutoría para r | Enviar Mensaje                        |
| Sesiones de trabaio                                                                                                    | Informe sobre el trabajo efectuado    |
|                                                                                                    |                                       |
| Lista de sesiones de trabajo                                                                                                    | Cronograma del Módulo                 |
| Redireccionar Estudiante                                                                                                    | Resultados finales                    |
|                                                                                                    |                                       |
|                                                                                                    | Atrás                                 |

La pantalla presenta, en dos campos de actuación, las opciones de visita sobre el Módulo/cuaderno seleccionado:

Sesiones de trabajo:

Sesiones realizadas.

Informe sobre el trabajo efectuado:

- Cronograma del módulo/cuaderno.
- Resultados finales.

### Botones:

- Buzón: Acceso al buzón de la plataforma en comunicación con Gestor y Tutores.
- Atrás:
   Vuelta a la pantalla de anterior.

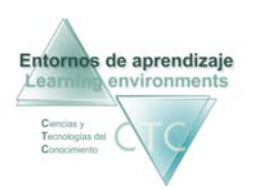

# Sesiones realizadas

| Futor                  |                              |                 |                           |                         |           | Powered by I.T.E. Nuevos Medios |
|------------------------|------------------------------|-----------------|---------------------------|-------------------------|-----------|---------------------------------|
|                        |                              | Tutor           | izar trabajo de Estudiant | e/Participante          |           |                                 |
| Estud.:                | Carbonell Quiles, María José |                 |                           |                         |           |                                 |
| Grupo:                 | Primero Primaria             |                 |                           |                         |           | Enviar Mensaje                  |
| Módulo:                | Operatoria de teclados       |                 |                           |                         |           |                                 |
|                        |                              |                 |                           |                         |           |                                 |
|                        |                              | Lista de sesio  | ones de trabajo realizada | as por el/la Estudiante |           |                                 |
| Mostrar sólo Nº Sesión | v que sea igual a            |                 |                           |                         | Mo        | strar selección Mostrar todo    |
| Nº Sesión              | Inicio                       | Duración (min.) | Unidad                    | Lección                 | Ejercicio |                                 |
|                        |                              |                 |                           |                         |           |                                 |
|                        |                              |                 |                           |                         |           |                                 |
|                        |                              |                 |                           |                         |           |                                 |
|                        |                              |                 |                           |                         |           |                                 |
|                        |                              |                 |                           |                         |           |                                 |
|                        |                              |                 |                           |                         |           |                                 |
|                        |                              |                 |                           |                         |           |                                 |
|                        |                              |                 |                           |                         |           |                                 |
|                        |                              |                 |                           |                         |           |                                 |
|                        |                              |                 |                           |                         |           |                                 |
|                        |                              |                 |                           |                         |           |                                 |
|                        |                              |                 |                           |                         |           |                                 |
|                        |                              |                 |                           |                         |           |                                 |
|                        |                              |                 |                           |                         |           |                                 |
|                        |                              |                 |                           |                         |           |                                 |
|                        |                              |                 |                           |                         |           |                                 |
|                        |                              |                 |                           |                         |           |                                 |
|                        |                              |                 |                           |                         |           |                                 |
|                        |                              |                 |                           |                         |           |                                 |

Presenta la lista de las sesiones realizadas por el Estudiante en el desarrollo del Módulo/cuaderno.

#### Campos o Zonas del panel:

- N° de sesión
- Inicio
- Duración
- Unidad
- Lección
- Ejercicio

### Botones:

- Buzón: Acceso al buzón de la plataforma en comunicación con Gestor y Tutores.
- Atrás:
   Vuelve a la pantalla anterior sin guardar modificaciones.

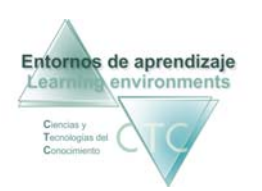

Criterios de selección de lista:

La lista puede mostrar la totalidad de elementos o sólo aquellos que respondan a un criterio determinado.

El criterio se determinará pulsando sobre el botón Aplicar filtro y combinando las distintas opciones de las dos ventanas desplegables.

### Cronograma del Módulo/cuaderno

| Perfil Tutor Powered by 1.T.E. Nuevos Medios ? 🗴                                                                                                    |                                                                              |  |
|----------------------------------------------------------------------------------------------------|------------------------------------------------------------------------------|--|
| Tutorizar trabajo de Estudiante/Participante Estud.: Carbonell Quiles, María José Grupo: Primero Primaria Tarea: Cognitiva Módulo: Operatoria de teclados | Enviar Mensaje                                                               |  |
| Cronograma del Módulo                                                                                                    |                                                                              |  |
| Tiempo total trabajado: 0 h. 0 min.                                                                                                    | Determine periodo<br>de 09/03/2009<br>a 09/03/2009<br>Actualizar<br>Imprimir |  |
| Atrás                                                                                                    |                                                                              |  |

Presentación cronológica de las actividades y resultados desarrolladas por el/la Estudiante en el Módulo/cuaderno seleccionado dentro del grupo, y asignadas por el Tutor/a.

\* \* \* \* \* \* \* \* \* \* \* \* \* \* \* \* \* \* \*

\*Ver funcionamiento en apartado Cronogramas.

www.entornosdeaprendizaje.com www.cognitiva.es www.itenm.com Tel. 965 42 24 13

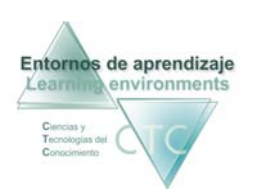

Cronogramas

# Cronograma del módulo/cuaderno seleccionado

Presenta un informe cronológico del trabajo realizado por el/la Estudiante en el Módulo/cuaderno seleccionado.

| I.T.E. Nuevos Medios<br>Perfil Padre/Madre                                                                                                    | Powered by I.T.E. Nuevos Medios 🔹 🗶                             |  |
|----------------------------------------------------------------------------------------------------|-----------------------------------------------------------------|--|
| I.T.E. Nuevos Medios                                                                                                    | 0 Mensajes no leídos                                            |  |
| Visitar trabajo de estudiante<br>Estudiante: APELLIDO1 APELIDO2, NOMBRE<br>Grupo: GRUPO PRIMERO<br>Bloque: Bloque 1º<br>Módulo/cua 1º INFANTIL.CUADERNO 1: A-O MAYÚSCULAS<br>derno:                                                                                                    |                                                                 |  |
| Cronograma del Módulo/cuaderno                                                                                                    |                                                                 |  |
| <ul> <li>Nempo total trabagado: 3 /n. 6 M/n.</li> <li>02/04/2009 13:44:45 Inicia sesión en Módulo/cuademo: 19 INFANTIL.CUADERNO 1: A-O MAYÚSCULAS</li> <li>02/04/2009 13:44:45 Inicia sesión en Módulo/cuademo: 19 INFANTIL.CUADERNO 1: A-O MAYÚSCULAS</li> <li>02/04/2009 13:44:55 Inicia sesión en Módulo/cuademo: 19 INFANTIL.CUADERNO 1: A-O MAYÚSCULAS</li> <li>02/04/2009 13:44:55 Inicia sesión en Módulo/cuademo: 19 INFANTIL.CUADERNO 1: A-O MAYÚSCULAS</li> <li>02/04/2009 13:44:55 Inicia sesión en Módulo/cuademo: 19 INFANTIL.CUADERNO 1: A-O MAYÚSCULAS</li> <li>02/04/2009 13:44:55 Inicia sesión en Módulo/cuademo: 10 INFANTIL.CUADERNO 1: A-O MAYÚSCULAS</li> <li>02/04/2009 13:54:10 Raita se del motor: Contenidos nuevos</li> <li>02/04/2009 13:54:10 Inicia fase del motor: Contenidos nuevos</li> <li>02/04/2009 13:54:10 Inicia fase del motor: Nigac del aprendizga</li> <li>02/04/2009 13:54:10 Inicia fase del motor: Nigac del aprendizga</li> <li>02/04/2009 13:54:12 Inicia sesión en trabajo gestionada por el motor</li> <li>02/04/2009 13:54:12 Inicia fase del motor: Contenidos nuevos</li> <li>02/04/2009 13:54:137 Inicia sesión en Módulo/cuademo: y comparar letras (Input visual) No Superado</li> <li>02/04/2009 13:55:11 Realizz Ejercicio Identificar y comparar letras (Input visual) No Superado</li> <li>02/04/2009 13:55:12 Realizz Ejercicio Identificar y comparar letras (Input visual) No Superado</li> <li>02/04/2009 13:55:12 Realizz Ejercicio Indiades de informació (bits) (Herramientas de generalización) Superado</li> <li>02/04/2009 13:55:12 Realizz Ejercicio Indiades de información (bits) (Herramientas de generalización) Superado</li> <li>02/04/2009 13:55:12 Realizz Ejercicio Indiades de información (bits) (Herramientas de generalización) Superado</li> <li>02/04/2009 13:55:12 Inicia fase del motor: Naga del aprendizgi</li> <li>02/04/2009 13:55:12 Inicia fase del motor: Naga del aprendizgi</li> <li>02/04/2009 13:02:12 Inicia sesión de trabajo ges</li></ul> | Determine periodo<br>de 02/04/2009 ()<br>Actualizar<br>Imprimir |  |
| Atrás                                                                                                    |                                                                 |  |

Campos o Zonas:

 Determinar periodo: Las casillas superior e inferior acotarán el periodo de tiempo que comprenderá el informe. Se podrá escribir la fecha o desplegar el calendario haciendo clic en el icono de la derecha.

### Botones:

- Buzón: Acceso al buzón de la plataforma en comunicación con Gestor y Tutores.
- Actualizar:

Se deberá pulsar este botón cada vez que se efectúe un cambio en el periodo de tiempo.

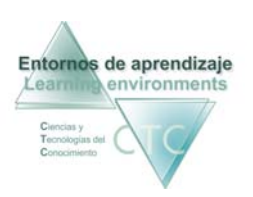

- Imprimir: Imprime el Cronograma del módulo/cuaderno.
- Atrás: Vuelta a la pantalla anterior.

www.entornosdeaprendizaje.com www.cognitiva.es www.itenm.com Tel. 965 42 24 13